# **Opstarthandleiding DeltaGT MI3309BT**

## Inhoud

| Inleidi | ng                                           | .2 |
|---------|----------------------------------------------|----|
| Down    | oaden productdocumenten                      | .2 |
| Regist  | ratie en controle vóór ingebruikname         | .2 |
| Bedier  | ningstoetsen                                 | .3 |
| Eerste  | ingebruikname                                | .3 |
| 1)      | Plaatsen accu's                              | .3 |
| 2)      | Instrument inschakelen                       | .4 |
| 3)      | Instrument instellen                         | .4 |
| Voorb   | eeld NEN3140 keuring Klasse II arbeidsmiddel | .6 |
| Testre  | sultaten uitlezen met MESM software          | 10 |
| Afsluit | ing                                          | 12 |

#### Inleiding

Allereerst bedankt voor het aanschaffen van deze compacte en veelzijdige NEN3140 apparatentester DeltaGT MI3309BT. Met dit testinstrument kunnen zowel 1-fase als 3-fasen elektrische arbeidsmiddelen worden gecontroleerd op elektrische veiligheid.

Voor het keuren van 3-fasen arbeidsmiddelen moet er gebruik gemaakt worden van de optioneel verkrijgbare 3-fasen meetadapters, waarvan de informatie staat aangegeven op de KWx website, <u>www.kwx.eu</u>

Naast deze meetadapters zijn er ook diverse toebehoren leverbaar, zoals barcode/QR scanners, printers, lekstroomtangen, NEN3140 labels, labeltangen, enzovoort.

Aan deze Opstarthandleiding kunnen geen rechten worden ontleend, aangezien deze een aanvulling is op de te downloaden originele gedetailleerde producthandleiding van Metrel,

#### Downloaden productdocumenten

De Nederlandstalige productdocumenten, zoals handleidingen, infographics kunnen worden gedownload vanaf <u>https://kwx.eu/metrel-support</u>

#### Registratie en controle vóór ingebruikname

Controleer de inhoud van de paraattas op basis van het meegeleverde document met de leveringsomvang. Mocht er iets aan ontbreken, meld dit dan via het contactformulier dat op <u>https://hanzestrohm.nl/kwx/contact</u> staat.

Vul de ingebruikname datum in op het meegeleverde kalibratiecertificaat en bewaar deze samen met de factuur op een zorgvuldige plaats. Kalibratierapporten worden slechts één keer verstrekt.

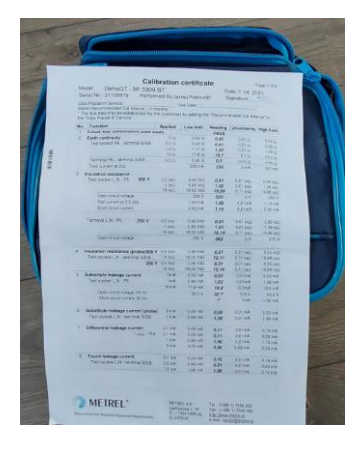

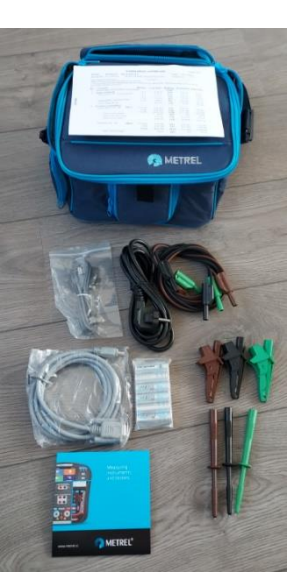

Wij adviseren de beschermfolie op het beeldscherm te laten zitten. Dit beschermt het plexiglazen scherm tegen krassen.

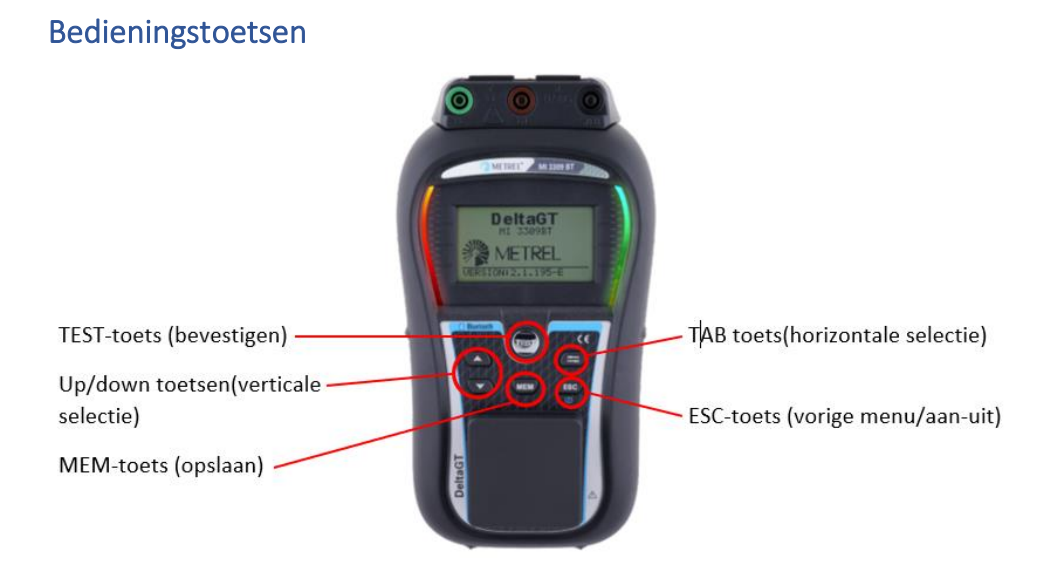

### Eerste ingebruikname

#### 1) Plaatsen accu's

Open het accu-compartiment aan de achterzijde van het instrument met een daarvoor geschikte schroevendraaier.

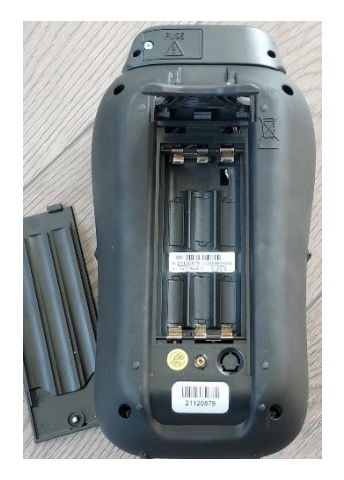

Lees de meegeleverde instructies op de accu's, waarop staat aangegeven dat voor het eerst opladen van de accu's gedurende minimaal 16 uur moet plaatsvinden. Dit is noodzakelijk om capaciteitsverlies te voorkomen.

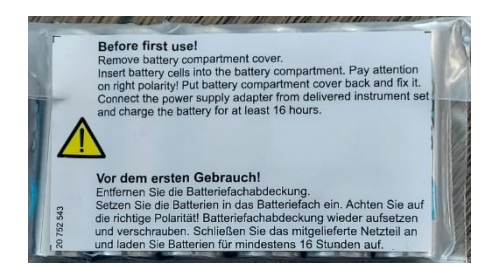

Plaats de accu's op een juiste wijze in het compartiment en sluit het deksel van dit compartiment weer goed af.

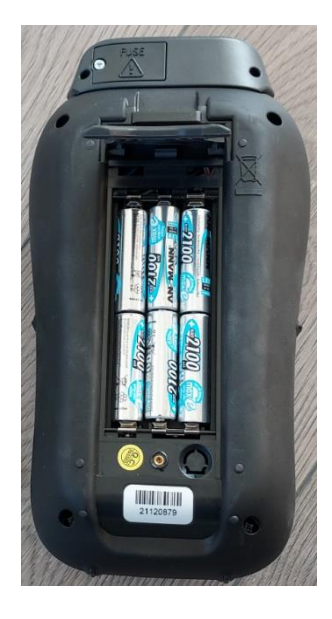

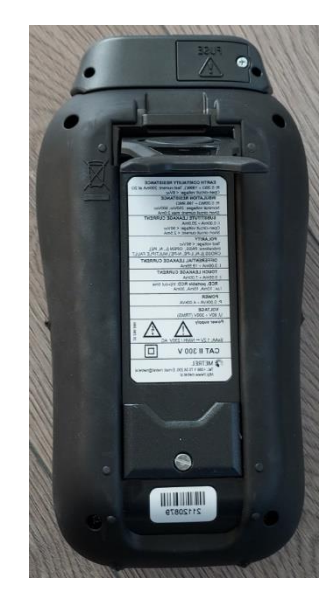

#### 2) Instrument inschakelen

Sluit de meegeleverde netvoedingskabel aan op de IEC-MAINS netaansluiting aan de bovenzijde van het instrument en schakel het instrument in door op de ESC toets te drukken. Na het Metrel opstartmenu, verschijnt automatisch het HOOFDMENU.

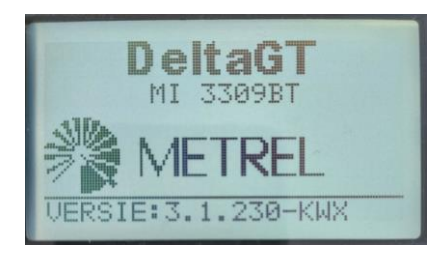

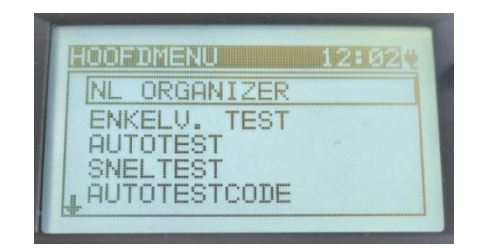

#### 3) Instrument instellen

a) Selecteer met de up/down toetsen INSTELLINGEN en druk op de TEST toets

|    | HOOFDMENU 13:22 |
|----|-----------------|
|    | TAUTOTEST       |
|    | AUTOTESTCODE    |
|    | HELP            |
|    | INSTELLINGEN    |
| ł. | 7               |

b)Selecteer met de up/down toetsen DATUM/TIJD en druk op de TEST knop

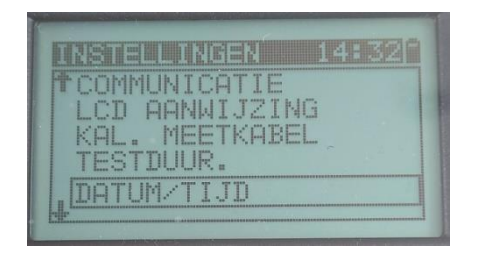

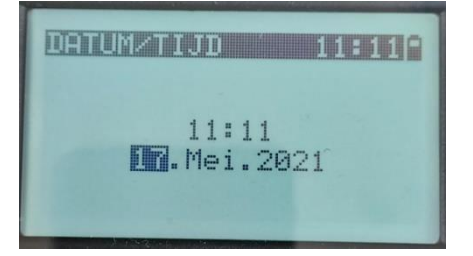

Stel vervolgens de actuele datum en tijd in met de up/down toetsen en de TAB-toets en bevestig met de TEST knop.

c) Selecteer, indien nodig, TAAL en druk op de TEST toets

| INSTELLINGEN 12:05 |
|--------------------|
| GEHEUGEN           |
| TAAL               |
| COMMUNICATIE       |
| LCD AANWIJZING     |
| LKHL. MEETKABEL    |
|                    |

d) Selecteer NEDERLANDS en druk op de TEST toets

e) Selecteer met de up/down toetsen COMMUNICATIE en druk op de TEST toets

| INSTELLINGEN   | 12:074 |
|----------------|--------|
| GEHEUGEN       |        |
| COMMUNICATIE   | ~      |
| KAL. MEETKABEL | i<br>- |
| L3E            |        |

f) Stel de communicatie-poort met de TEST toets in op USB en druk op de ESC toets

g) Selecteer met de up/down toetsen KAL. MEETKABEL en druk op TEST toets

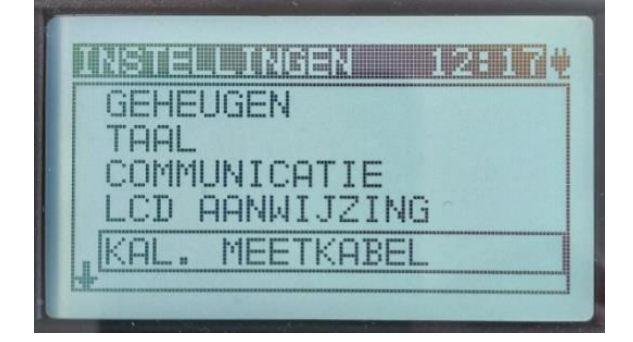

h) Sluit de meetkabel met de zwarte meetbussen aan tussen de groene PE meetbus en de zwarte S/EB meetbus, zoals weergegeven in het display. Druk vervolgens op de TEST toets. De weerstand van deze meetkabel wordt op deze wijze in-gekalibreerd en heeft hierdoor geen invloed meer het testresultaten.

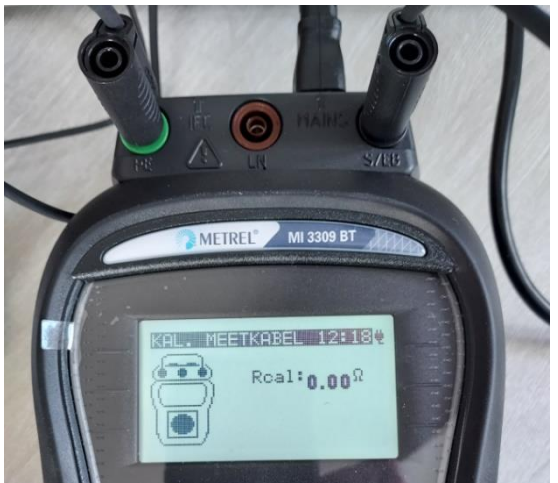

i) Druk twee keer op ESC toets om terug te gaan naar het hoofdmenu.

De DeltaGT MI3309BT is nu ingesteld en gereed voor het periodiek controleren van elektrische arbeidsmiddelen.

#### Voorbeeld NEN3140 keuring Klasse II arbeidsmiddel

Selecteer met de up/down toetsen AUTOTEST en druk op de TEST toets. De DeltaGT MI3309BT is voorzien van een standaard NEN3140 automatische testprocedures, ook wel AutoSequences genoemd. Zo zijn er standaard testprocedures voor bijvoorbeeld geaarde - en dubbelgeisoleerde handgereedschappen en verlengkabels. Klasse 1, 2 en 3. Selecteer als voorbeeld met de up/down toetsen KL 2 ALG en druk op de TEST toets. Hiermee wordt deze testprocedure gestart.

| KL   | 1 | ALG     |
|------|---|---------|
| KL   | 2 | ALG     |
| KL   | 1 | HEATERS |
| KL   | 1 | PC      |
| , KL | 3 | ALG     |

#### Teststap 1:

VISUELE CHECK, waarbij de keurmeester het testobject visueel controleert op afwijkingen. Met de TAB toets kan FOUT of GOED worden geselecteerd en bevestigd met de TEST toets.

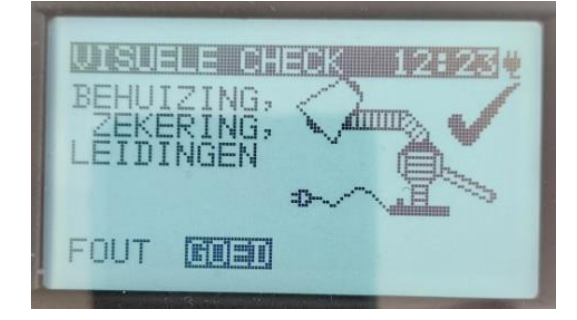

Sluit nu het testobject aan op de test-wandcontactdoos en verbind de meetsonde met de aanraakbare geleidende delen.

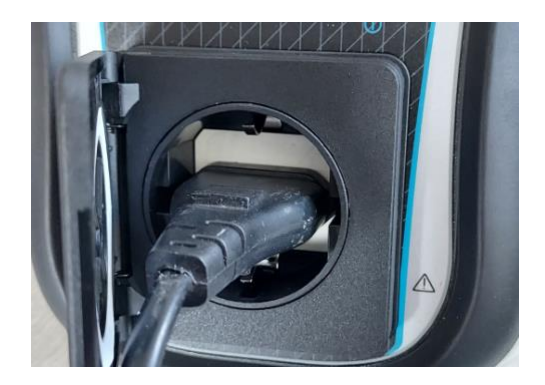

#### Teststap 2:

ISOLATIE-S, voor het uitvoeren van de isolatieweerstand met meetprobe S. Schakel het testobject in en druk op de TEST toets.

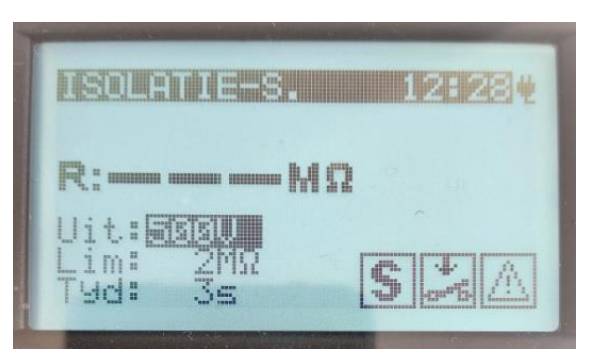

De display-iconen geven aan dat het testobject moet zijn ingeschakeld en dat de meetsonde moet zijn aangebracht. De gevarendriehoek geeft aan dat er een testspanning van 250Vdc of 500Vdc zal worden gebruikt tijdens deze teststap.

Mocht het testobject niet zijn ingeschakeld, dan volgt er een waarschuwing. Schakel het testobject alsnog in en druk op de TEST toets. De isolatieweerstandmeting wordt nu uitgevoerd. Wacht tot het testresultaat wordt weergegeven. Desgewenst kan deze meting worden herhaald, door met de up/down toetsen HERHAAL te selecteren en op de TEST toets te drukken.

#### **Teststap 3:**

FUNKTIETEST, voor het uitvoeren van een functietoets, met of zonder netspanning. Door te selecteren voor VERMOGEN met de TAB toets, zal er tijdens de functietest netspanning op het testobject worden gezet, mits het testinstrument is aangesloten op de netspanning. Zorg er voor dat de meetsonde is verwijderd van het testobject.

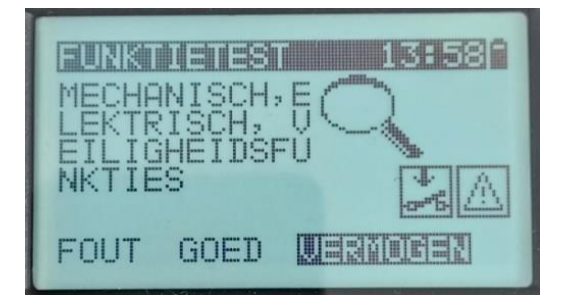

Druk op de TEST toets en de functietest met vermogen zal worden gestart. Druk na afloop van deze test op de ESC toets en selecteer FOUT of GOED met de TAB toets. Druk daarna op de TEST toets.

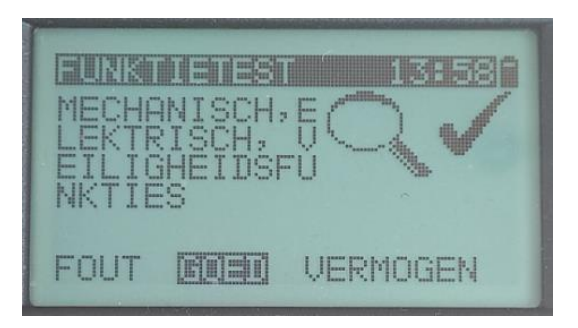

Uit de praktijk blijkt dat de functietest vaak voorafgaand aan de NEN3140 veiligheidskeuring wordt uitgevoerd, door het testobject op een openbare wandcontactdoos te controleren op functionaliteit.

In dat geval is de functietest al uitgevoerd en kan direct voor een GOED resultaat worden gekozen.

#### Teststap 4:

Druk nu op de TEST toets om het testresultaat op te slaan, inclusief ID-nummer, omschrijving testobject, hertest-periode en locatie. Het ID-nummer en de hertest-periode zijn verplichte velden.

Mocht er een voorgaand ID-nummer worden weergegeven, dan kan dit met de ESC toets worden gewist.

Voer met de up/down toetsen het eerste karakter in van het ID-nummer en bevestig dit door op de TEST toets te drukken. Het tweede karakter van het ID-nummer kan nu worden ingegeven. Herhaal dit, totdat het volledige ID-nummer wordt weergegeven.

| DATA OF | SLAAN 12:50# |
|---------|--------------|
| ID Nr.: |              |
| KWX001  | 1            |
| MEMION  | URIJ: 100%   |
| INCHION | ESC WISSEN   |

Druk op de MEM toets om dit ID-nummer op te slaan.

Voor op dezelfde wijze de omschrijving van het testobject (NAAM APPARAAT) in en sla deze op door op de MEM toets te drukken.

|            | AAN 12:42# |
|------------|------------|
| NAAM APPAR | RAAT:      |
| BOORMACHI  | NEE        |
| TABLIJST   |            |
| IMEMIOK    | ESCWISSEN  |

Stel vervolgens met de up/down toetsen de hertest periode in (meestal 12 maanden) en bevestig dit met de MEM toets.

| DATA OPSLAAN 12:42 |
|--------------------|
| Maanden : 12       |
| VRIJ:100%          |

Voer, desgewenst, op dezelfde wijze de naam van de locatie in en druk daarna op de MEM toets.

| DETE DES  | AAN 12:47            |
|-----------|----------------------|
| OUD BEIJE | RLAND D<br>URIJ:100% |
| MEMOK     | ESCWISSEN            |

Het testresultaat is nu opgeslagen in het datageheugen en er kan nu een nieuwe test worden uitgevoerd.

#### Testresultaten uitlezen met MESM software

- 1) Start, na een correcte software-installatie met Administrator rechten, de MESM software op.
- 2) Schakel de DeltaGT MI3309BT in met de ESC toets en sluit de USB-communicatiekabel aan tussen testinstrument en PC.
- 3) Druk in de menubalk van de MESM software op *Instrument Info*, waarna er een pop-up scherm verschijnt. Selecteer vervolgens de gedetecteerde communicatie-poort en druk op Start.

| a b                                                                               | Home - Matrel ES Manager                                                                                                    | - 0 >             |
|-----------------------------------------------------------------------------------|----------------------------------------------------------------------------------------------------|-------------------|
| Home Database Bekijk                                                              |                                                                                                    |                   |
| Document Communicatie                                                             | Teola Satteg                                                                                                    |                   |
|                                                                                   |                                                                                                    |                   |
| The Network Open Heartene by Verdend Heartene and                                 | Interprete sever neur angenteur casar Remetre mensuergen i neuroper                                                                                                    |                   |
| ione X                                                                            |                                                                                                    |                   |
|                                                                                   | NEW MI 3143 Euro Z 440 V. MI 3144 Euro Z 800 V.                                                                                                    |                   |
|                                                                                   |                                                                                                    |                   |
|                                                                                   | Meaning and beings on Mr installations in power distribution and industrial environments is flaught with<br>difficulture, from technical distributions are grower distributions for invalidant and accumate tering<br>to general roughdees of used tester/instrument and accessories. Fortunately, we have designed a perfect solution for<br>all these serves.                                                                                                    |                   |
| Demo bestanden                                                                    | Videos                                                                                                    |                   |
| MemStr_EIS_Database_SI.0.padfx<br>C1Users/Public/Documents/Metre/MESM/DemoFiles   | Lezen instrument info                                                                                                    |                   |
| MemStr_EIS_MI_3399_SLO.padfx<br>C1Users/Public/Documents/Metre/MESI/DemoFiles     | MI 3360 ChepaPAT XA Basia Cervancent Component Cervancent Component Cervancent Component Cervancent Component Cervancent Component Cervancent Cervancent C    |                   |
| MemStr_PAT_NoteLpadfx<br>C1Users/Public/Documents/Metre/MESI/DemoFiles            | COMS USB Sanai Port ·                                                                                                    |                   |
| MemStr_PAT_Hotel_WithTestSeqGT.padfx<br>C1UsersVPublicDocumentsWetreMESMDemoFiles | New-Is vola: EV:2 heating                                                                                                    |                   |
| Recent geopende bestanden                                                         |                                                                                                    |                   |
| perfetto20_04 21 aPAT.padtx<br>C:WWxMetreMMESM                                    | Initial State of Analyser     proteined volume                                                                                                    |                   |
| perfetto20_04 21.padfx<br>C:%WxWetreMIESM                                         | Start Start                                                                                                    |                   |
| ABIRD backup 1.padfx<br>C:WWxWetreIMESM                                           | Ontari Crivitation y util N 3244<br>Crivitation Crivitation Crivitatio Crivitatio Crivitatio Crivitatio Crivitation C |                   |
| Haltronic Johnny van 28-08-2019 tot 31-07-2020.padtx<br>C10sers\cofDownloads      |                                                                                                    |                   |
| Natironic Johnny van 25-08-2019 tot 31-07-2020.padtx<br>C:VKVXMetreMESM           | 11.3 112 Eurobestot In-depth<br>video                                                                                                    |                   |
| C WWW.WetreIMESM                                                                  | 6 M 10 10                                                                                                    |                   |
| C:WWxMetreMIESH<br>Vsurbaak 10 Maasshuis.cedfx                                    |                                                                                                    |                   |
| C.WWXMetreMIESII<br>KWX NEN1010.2.padfx                                           |                                                                                                    |                   |
| C:WWXMetreMIESH<br>KWX NEN1010 TEST 1001_001.padfx                                |                                                                                                    |                   |
| C:KWxMetreMESM<br>Het balkon Maaaabin partir                                      |                                                                                                    |                   |
|                                                                                   |                                                                                                    |                   |
| f (rieuwe generatie)                                                              |                                                                                                    |                   |
| P Two hier om te zoeken                                                           |                                                                                                    | F1 dil _6 11:04 p |

4) Bij de eerste ingebruikname van de MESM software, verschijnt er een scherm waarin de van toepassing zijnde softwarelicentie moet worden geselecteerd. Selecteer hier de variant NLD-Basic, klik op OK en sluit dit pop-up-scherm af. De MESM software is nu gereed om testresultaten op te halen uit de DeltaGT MI3309BT.

|                                                                                                    |                                                                                         | Home - Metrel ES Manager                           |                       | - <i>о</i> | × |
|----------------------------------------------------------------------------------------------------|-----------------------------------------------------------------------------------------|----------------------------------------------------|-----------------------|------------|---|
| 😑 Horne Database Bekijk                                                                                      |                                                                                         |                                                    |                       |            | 0 |
| Document Communicate                                                                                         | Tools                                                                                   | Setting                                            |                       |            |   |
| Home Nacional Control Habilitation                                                                           | Tampida Entry Auto Samana Entry Konante barrauronan                                     | Ger -                                              |                       |            |   |
|                                                                                                    |                                                                                         | (ongoing)                                          |                       |            |   |
|                                                                                                    | NEW product: A 1532 XA<br>Electric vehicle charging statio                              | EVSE adapter<br>SetecDateForm                      |                       |            |   |
|                                                                                                    | vehicles hit the road. Consequently, the q<br>growing number of safety inspectors is fa | k heb Pro Pus licentie                             |                       |            |   |
| Demo bestanden                                                                                               | Videos                                                                                  | EU Basic<br>SLO Basic<br>DEU Basic                 |                       |            |   |
| MemStr_EIS_Database_SLO.padfx<br>C.WisersPublicDocumentsWetreMESMIDemoFiles                                  | VILLEOS                                                                                 | FH Book HUN Banic CK Rosk                          |                       |            |   |
| MemStr_EIS_MI_3399_SLO.padfx<br>C.Users/Public/Documents/MetreMIESM/DemoFiles                                | MI 3360 OmegaPAT XA<br>promotional video                                                | AUT Basic<br>RUS Baako                             |                       |            |   |
| MemStr_PNT_HoteLpadtx<br>C.WsersIPublicDocumentsWietreMIESMIDemoFiles<br>MemStr_PAT_HoteLWIEtTestSenGT padty | Mawula video: FVSF testing                                                              | POL Basic<br>C2E Basic                             |                       |            |   |
| C.WsersPublicDocumentsWetreMMESMDemoPiles<br>Recent geopende bestanden                                       | Re 1<br>Website                                                                         | SVK Basic<br>FRA Basic<br>FLD Basic                |                       |            |   |
| perfetto20_04.21 aPAT.padfx<br>C.WWW/MetreNMESM                                                              | MI 5280 DT Analyser<br>promotional video                                                | PRT Basic<br>Greece Basic<br>HRV Basic<br>R Russis |                       |            |   |
| perfetto20_0421.padfx<br>C.VXVXVMetreMIESM                                                                   |                                                                                         | comSCHAECKE Basic                                  |                       |            |   |
| ASRO backup 1.padfx<br>C.WWWetreMESM<br>Haltroein: Johnny van 28.08.2019 tot 31.07.2028 partfy               | CE MutiTesterXA                                                                         |                                                    |                       |            |   |
| C.Wsersico/Downloads<br>Haitronic Johnny van 28-08-2019 tot 31-07-2020.padtx                                 | MI 3152 EurotesEXC in-depth                                                             |                                                    |                       |            |   |
| C.WWWWWWWWCSW<br>Vuurbaak XX Maaseluis.padfx<br>C.WWWWetreIMESM                                              | Video                                                                                   | OK Annuleer                                        |                       |            |   |
| Veentjes Blok 4.padtx<br>C.VCW/MetreMIESM                                                                    | 🕈 У 🛗 in                                                                                |                                                    |                       |            |   |
| Vuurbaak 10 Maassiuls.pedfx<br>C:RWxWetreMESM                                                                |                                                                                         |                                                    |                       |            |   |
| KWx.NEN1010_2.padfx<br>C.VCV/xWetreMIESM                                                                     |                                                                                         |                                                    |                       |            |   |
| KWX NEN1010 TEST 1001_001.padfx<br>C:XXVXMetreMIESM                                                          |                                                                                         |                                                    |                       |            |   |
| Het barkon Maassiuis.padfx                                                                                   | v                                                                                       |                                                    |                       |            |   |
| PAT (nieuwe generatie)                                                                                       |                                                                                         |                                                    |                       |            |   |
| P Typ hier om te zoeken                                                                                      | o 🛱 💶 📻 💿 🕱                                                                             | 🧟 6 4 📑 😫 💽 = 📉 👩 💷                                | ^ <b> 60</b> ច្រុសា 🖉 | 11:07      | Q |

5) Klik in de menubalk op Haal data op en de testresultaten worden nu ingelezen in de MESM software.

|                                                                                |                                                                                                    | Home - Metrel ES Manager -                                                                                                    | a >    |
|--------------------------------------------------------------------------------|----------------------------------------------------------------------------------------------------|----------------------------------------------------------------------------------------------------|--------|
| Home Database Bekijk                                                           |                                                                                                    |                                                                                                    |        |
| Document Communicatie                                                          | Tools Se                                                                                                    | the second second second second second second second second second second second second second second second s                                                                                                    |        |
|                                                                                |                                                                                                    | ₿-                                                                                                    |        |
| none Neuw Open naardata op Verbind instrument into                             | Tempate Editor Auto Sequences Editor Kollende Herkeuringen Test                                                                                                    | ilinei                                                                                                    |        |
|                                                                                | NEW A 1733 eMobility Adapte<br>The times when measuring and test<br>measuring results had to be written by hand on<br>the toda the enabled enal song and mengolity | If<br>ing devices were specified using bottom and mothes and the<br>a paces of paper are long agos. Technological advancement trought<br>can de data, in comparison MPC withow end Archited pape.                                                                                                    |        |
| Demo bestanden                                                                 |                                                                                                    |                                                                                                    |        |
|                                                                                | Videos                                                                                                    | Possibility and the second second sec |        |
| C.Visers/Public/Documents/Metre/MESM/DemoFiles                                 |                                                                                                    |                                                                                                    |        |
| MemStr_EIS_MI_3399_SL0.padfx<br>C.V.sers/Public/Documents/MetreMIESM/DemoFiles | MI 3360 OmegaPAT XA<br>promotional video                                                                                                    | Ease Catenocerd                                                                                                    |        |
| MemStr_PAT_Hotel.padfx                                                         | _                                                                                                    | Lezen metagen                                                                                                    |        |
| MemStr_PAT_Hotel_WithTestSeqGT.padfx                                           | How-to video: EVSE testing                                                                                                    | Bezig Dewriteading project                                                                                                    |        |
| C.W.sers/Public/Documents/MetreMIESM/DemoFiles                                 | Ramon Article<br>Internation                                                                                                    |                                                                                                    |        |
| Recent geopende bestanden                                                      |                                                                                                    |                                                                                                    |        |
| porfetto20_04.21 aPAT.podfx<br>C.VCVCMetreMIESM                                | Restance Bromotional video                                                                                                    |                                                                                                    |        |
| porfetto29_04 21.padfx<br>C.VCVVVMereMMFSM                                     | _                                                                                                    | Stop Skit                                                                                                    |        |
| ABIRD backup 1.padfx                                                           | Practical testing with MI 3394                                                                                                    |                                                                                                    |        |
| Katronic Johnny van 28-08-2019 tot 31-07-2020.padfx<br>C.Wsers/cor/Downloads   |                                                                                                    |                                                                                                    |        |
| Haltronic Johnny van 28-08-2019 tot 31-07-2020.padfx<br>C-VC/02/MetreMIESM     | WI 3152 EurotestXIC in-depth<br>Video                                                                                                    |                                                                                                    |        |
| Vuurbaak XX Maasslais.padfx<br>C.VOVoMetreMESM                                 |                                                                                                    |                                                                                                    |        |
| Veentjes Blok 4.padtx<br>CVOVMMereMESM                                         | 🛉 🗹 🔠 🛅                                                                                                    |                                                                                                    |        |
| Vuurbaak 10 Maassluis.padfx<br>C.WWxMeireMESM                                  |                                                                                                    |                                                                                                    |        |
| KWs NEN1010_2.padfs<br>C-VCAvMetreMESM                                         |                                                                                                    |                                                                                                    |        |
| KWX NEN1010 TEST 1001_001.padfx<br>C-VCNxMetreNNESM                            |                                                                                                    |                                                                                                    |        |
| Het balkon Maassluis.padfx                                                     | v                                                                                                    |                                                                                                    |        |
|                                                                                |                                                                                                    |                                                                                                    |        |
| PAT (nieuwe generatie)                                                         |                                                                                                    |                                                                                                    |        |
| P Typ bier om te zoeken                                                        | o 🖽 💶 🚍 🍳 🔍 🥥                                                                                                    | - A () 🖓 🗠 — 🦳 🖉 📲 👘 👘 👘 👘 👘                                                                                                    | 08<br> |

| Document                     |                               |                        |                                  |                             |                 |        |               |
|------------------------------|-------------------------------|------------------------|----------------------------------|-----------------------------|-----------------|--------|---------------|
|                              | Communicatie                  | Rapporten              |                                  | Teois                       | Setting         |        |               |
|                              |                               | A 🕅 - 111              | 📑 🛛 🖬 - 🖉                        | 1000 B                      | Print Resultant |        |               |
|                              |                               | / • •                  |                                  | 889 2                       | Rasianament y   |        |               |
| euw Open Opsiaan Haal data o | ip Zend Data Verbind Instrume | nt info Maak Beheer Tr | implate Editor Auto Sequence® Ed | .tor Komende herkeuringen 🤤 | Testgroep       |        |               |
| PROJECT.padtx* ×             |                               |                        |                                  |                             |                 |        |               |
| duur                         | Appended D nr.                | Structeur pad          | Neam                             | Volgende keuring            | Testdatum       | Stetue | Eigenschappen |
|                              | 4 111111                      | Node/111111            | BOORMACHINE                      | 31-12-2000                  | 1-1-2000        | Goed   |               |
| Enter text to search         | P / Visueel                   |                        |                                  |                             |                 | Goed   |               |
|                              | Parameters                    |                        |                                  |                             |                 |        |               |
|                              | DatumTijd                     | 1                      |                                  |                             |                 |        |               |
|                              | Results                       |                        |                                  |                             |                 |        |               |
| 1111                         | aansluitpe                    | unten bedrading        |                                  |                             |                 | Good   |               |
| Visueel                      | kabels                        |                        |                                  |                             |                 | Goed   |               |
| Riso                         | beschern                      | ang, behaizing         |                                  |                             |                 | Good   |               |
| Eurotioneel                  | opschrifte                    | an en merkeringen      |                                  |                             |                 | Goed   |               |
| FUNCTION                     | ✓ R iso                       |                        |                                  |                             |                 | Goed   |               |
| A00001                       | Resultaten                    |                        |                                  |                             |                 |        |               |
| Visueel                      | Rao-S                         |                        |                                  | ×200 MD                     |                 | Loog   |               |
| Riso                         | SubResultaten                 |                        |                                  |                             |                 |        |               |
| Functioneel                  | Um                            |                        |                                  | 625 V                       |                 | Long   |               |
| IVMA                         | Limitten                      |                        |                                  |                             |                 |        |               |
|                              | L Liniet (                    | (leo-S)                |                                  | 2 MD                        |                 |        |               |
| Vbucel                       | Parameters                    |                        |                                  |                             |                 |        |               |
| R iso                        | Type                          |                        |                                  | Rise-S                      |                 |        |               |
| Functioned                   | Uieo                          |                        |                                  | 500 V                       |                 |        |               |
|                              | Telebouar                     |                        |                                  | 3.8                         |                 |        |               |
|                              | Difformingo                   |                        |                                  | 1-1-2000 12:38:00           |                 |        |               |
|                              | < Functioneer                 |                        |                                  |                             |                 |        |               |
|                              | Parametera                    |                        |                                  |                             |                 |        |               |
|                              | Detumingd                     |                        |                                  |                             |                 |        |               |
|                              | HESUITS                       | at a wat ha            |                                  |                             |                 |        |               |
|                              | abilition                     | metaastre verkej Geed  |                                  |                             |                 |        |               |
|                              | witcheid                      | a werking              |                                  |                             |                 | Gen    |               |
|                              | > 1/34/V001                   | Ned+3000001            | DOODMACHINE                      | 21.12.2020                  | 4.4.2000        | Cand   |               |
|                              | > K00000                      | Note KOMON             | BOORMACHINE                      | 31-12-2000                  | 1.1.2000        | Good   |               |
|                              | * KAWADU                      | NobelkyvAuu            | BOORWHOTINE                      | 31-12-2000                  | 1-1-2000        | Goed   |               |

Voor het verdere gebruik van de MESM software en het verwerken van de testresultaten tot een rapportage, verwijzen wij naar de NL-talige handleiding van de MESM software. Deze is te downloaden van de KWx website.

Naast deze NL-talige handleidingen van de DeltaGT MI3309BT en de MESM software, zijn er ook een aantal instructievideo's beschikbaar, die wij op verzoek graag toezenden.

#### Afsluiting

Wij zijn er van overtuigd dat u als gebruiker, met deze opstarthandleiding, de NL-talige volledige handleidingen en de instructie-video's, een vliegende opstart kunt maken. Mochten er na het doorlezen van al deze documenten en het in de praktijk brengen, toch nog vragen zijn, dan zijn onze productspecialisten graag bereid deze te beantwoorden.

Wij wensen u veel testplezier toe bij de periodieke controle van elektrische handgereedschappen conform NEN3140-2019

KWx B.V. Oud-Beijerland Mei 2021